Atamis Supplier Guide

Version 0.1

# Contents

| 1. | Overview                            | 2 |
|----|-------------------------------------|---|
| 2. | Help and support                    | 2 |
| 3. | Getting Started on the Portal       | 2 |
| 4. | Logging off the application         | 5 |
| 5. | Accessing contracts                 | 6 |
| 5. | Managing your contract              | 6 |
| 6. | Managing your supplier certificates | 8 |

## Overview

Atamis is the Department of Health and Social Care Commercial system. It is available to Arms Length Body's, NHS trusts and other organisations that wish to manage commercial activity.

This user guide provides the supplier user with a guide to register within the system and manage contract information.

The individual or team that are managing the contract is referred to as the "Customer" throughout the document.

## Help and support

Contact the Atamis helpdesk by email at support-health@atamis.co.uk if you require technical support when accessing or using Atamis, include a description of the issue and screen prints of any issues where possible.

# Getting Started on the Portal

Atamis can be accessed by any computer or mobile device through a web browser. The experience may vary by web browser. It is recommended that browsers that are still under maintenance by the provider are used to access Atamis.

Within your web browser, navigate to the portal:

<u>https://health-family.force.com/s/Welcome</u> and save the link as a favourite so you can access it easily in the future.

In order to use Atamis, each user in your organisation will need to register. Clicking on the "Register Here" button

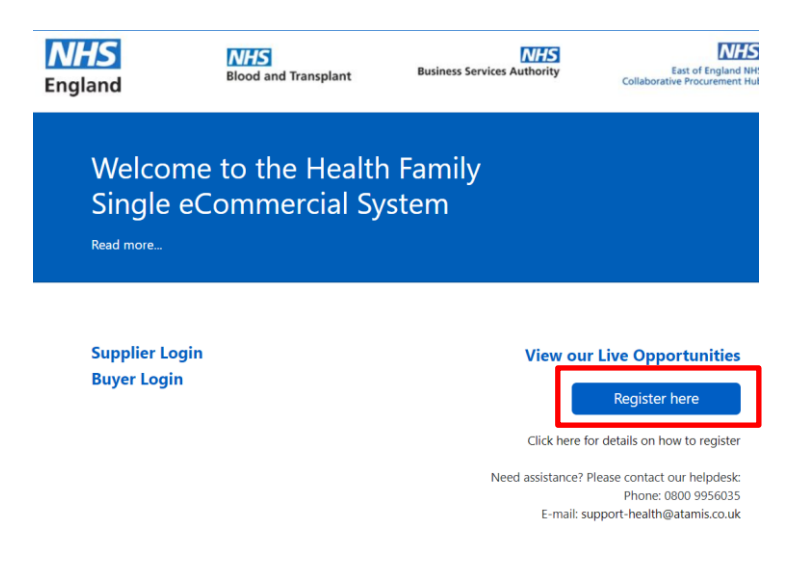

Review the user agreement and select the "Agree" button at the bottom.

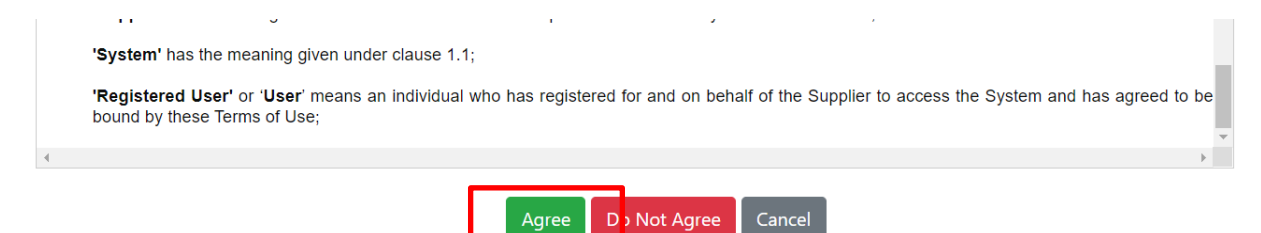

Complete the registration page with your company details and press submit.

| Flease ei                           | iter an news below to register, then th | nek Subinit (manuat              | Siy lields are marked led? |
|-------------------------------------|-----------------------------------------|----------------------------------|----------------------------|
| First Name                          |                                         | Last Name                        |                            |
| Company Name                        |                                         | Email                            |                            |
| Company Address                     | li li                                   | Company<br>PostCode/Zipcode<br>2 |                            |
| Country 🥝                           | None 🗸                                  | Company Website<br>🥹             |                            |
| Company<br>Registration<br>Number 🥹 |                                         | Company Duns<br>Number 🥹         |                            |
| VAT Registration<br>Number 🥹        |                                         |                                  |                            |
|                                     | Please enter the characters in the      | image below (not ca<br>8 H P     | se sensitive):             |

If another person in your organisation has already registered your organisation, you will receive this message. It is important that you press the "Request Merge" button so that you are added to the same organisation and so you can access your organisational data together as a team.

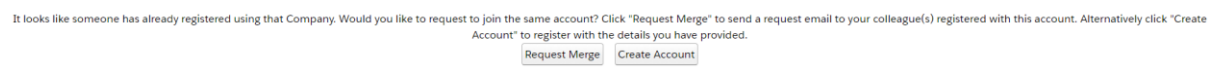

You will then receive a message that your request has been submitted.

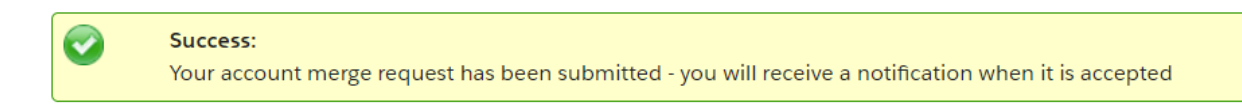

The person who registered the organisation will receive an email asking them to accept the request for account merge. They should follow the instructions within the email to accept or reject the request.

You will receive a Welcome email that enables you to login. Because the system runs on the Salesforce platform, the email will arrive from support@emea.salesforce.com with the subject "Welcome to Salesforce: Verify your account". If it has not arrived, please check your junk folder and if you find it there, mark emails from Salesforce as "Not Junk". If you cannot find the email, please email support-health@atamis.co.uk and the team will arrange your access.

It is important that you select the "Verify" link within the email, DO NOT select the URL.

After you have logged in for the first time through the email, you can access the system through the "Supplier Login" tab.

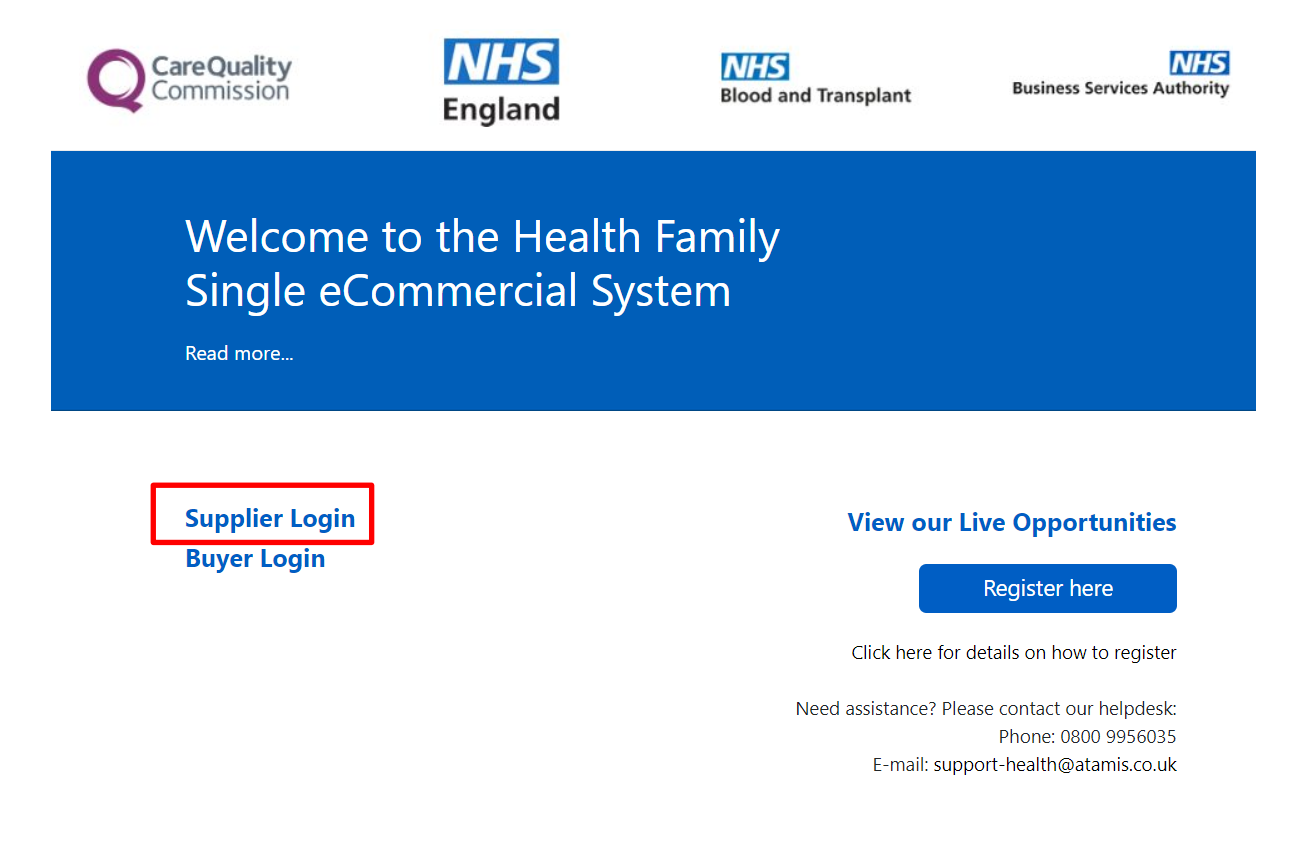

Your username is your email address. Your password will be as you set it within your

welcome email. Click on the "remember me" link so the system remembers your username.

| Username                  | 1 Saved Username |
|---------------------------|------------------|
| stevebalding1@hotmail.com | 8                |
| Password                  |                  |
|                           |                  |
|                           |                  |
| Log In                    |                  |
| 🖌 Remember me             |                  |
|                           |                  |

If you forget your password, or username you can reset it through the "Forgotten your login details" link within on the portal login screen.

| salesforce                  |
|-----------------------------|
| Username                    |
| steve.balding@dhsc.gov.uk × |
| Password                    |
| Log In to Sandbox           |
| Remember me                 |
| Forgot Your Password?       |

# Logging off the application

You can log off the application at any time by right clicking your account in the top right

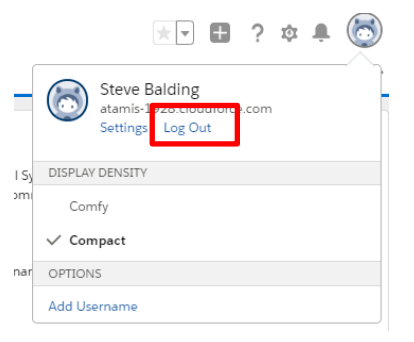

# Accessing contracts

When you have registered, inform the person within the Health Family that is managing the contract. They will arrange for your supplier account to be connected to the contract and inform you when this is complete.

Once you have been advised that your account has been connected, login to the system and select "My Contracts" from the Atamis Supplier Dashboard

| Home                 |                                                                                                    |                                                              |                                                                       |
|----------------------|----------------------------------------------------------------------------------------------------|--------------------------------------------------------------|-----------------------------------------------------------------------|
| You have 25 unread m | essages. Click <u>HERE</u> to view these in the messages. Welcome to the Supplier Portal. Please select from o | ge centre.<br>ine of the following options:                  |                                                                       |
|                      | My Proposals and Quotes                                                                                        | Q Find Opportunities                                         | Message Centre                                                        |
|                      | View opportunities you have either<br>registered interest in or have been sent<br>by your customers.           | Search for opportunities to tender.                          | View messages you have sent or received.                              |
|                      | Click Here                                                                                                    | Click Here                                                   | Click Here                                                            |
|                      | My Contracts                                                                                                   | Complete KPI's / Service Levels                              | Subscussion Forum                                                     |
|                      | View your awarded contracts.                                                                                   | Review/complete service levels on your<br>awarded contracts. | Chat room for responding to posts from<br>Contracting Authority users |
|                      | Click Here                                                                                                    | Click Here                                                   | Click Here                                                            |

If the Customer team have connected your contract to your supplier record account, you will see the contract listed in your contract listing. Select the contract that you wish to access:

| Home     |                 |                                                                   |                          |                |                |            |
|----------|-----------------|-------------------------------------------------------------------|--------------------------|----------------|----------------|------------|
|          | All Contracts V |                                                                   |                          |                |                |            |
| 0        |                 |                                                                   |                          |                |                |            |
| Action   | Contract Ref +  | Contract Name                                                     | Supplier                 | Current Value  | Contract Owner | Start Date |
| •        | C0466           | moo warneeds to select and implement a shared coor mercial System | Department of Health and | £0.00          | Steve Balding  | 31/01/2019 |
| <b>~</b> | C0676           | Dartford & Gravesham NHS Trust PFI Contract                       | The Hospital Company (D  | £94,000,000.00 | Daniel Tweedie | 30/07/1997 |
| Ð        | C11878          | Atamis MOU with DHSC - Plymouth trust                             | Department of Health and | £0.00          | Andy McMinn    | 01/08/2020 |
| 0        | C11879          | Atamis MOU with DHSC - Worcestershire Trust                       | Department of Health and | £0.00          | Dave Coley     | 01/08/2020 |
| •        | C11884          | Atamis MOU with DHSC - NOECPC                                     | Department of Health and | £0.00          | Ian Andrews    | 01/08/2020 |
| •        | C11888          | Atamis MOU with DHSC - London Ambulance Service NHS Trust         | Department of Health and | £0.00          | Nick Young     | 01/08/2020 |
| <b>e</b> | C11911          | Atamis MOU with DHSC - Guy's and St Thomas' NHS Foundation Trust  | Department of Health and | £0.00          | Bill Martin    | 01/08/2020 |
|          |                 |                                                                   |                          |                |                |            |

If no contract is listed, contract your Customer and they will arrange for your account to be connected to the contract.

### Managing your contract

You can share messages and documents within the contract area.

| Write s   | omething                                                   | Share                    | Followers          | Show All (1)  |
|-----------|------------------------------------------------------------|--------------------------|--------------------|---------------|
|           |                                                            |                          | r onowers          | Growt All (1) |
| Q Is      | Show All Updates 👻                                         |                          |                    |               |
|           | Steve Balding (Department of Health and Social Care)       | ×                        |                    |               |
| E         | Update to show how suppliers can communicate with internal | users.                   |                    |               |
|           | Comment : Like : 24 August 2020 at 13:11                   |                          |                    |               |
|           |                                                            |                          |                    |               |
|           |                                                            |                          |                    |               |
| Back to L | ist: Commercial                                            |                          |                    |               |
|           |                                                            |                          |                    |               |
| Drocuro   | mont/Contract Dotail                                       |                          |                    |               |
| rocure    | Contract Detail                                            | Dartford & Gravesham NHS | Trust PEI Contract |               |
|           | Contract Type                                              | Competed                 |                    |               |
|           | Contract Description                                       | Dartford & Gravesham NHS | Trust PFI Contract |               |
|           | Contract Award Value                                       | £94,000,000.00           |                    |               |
|           | Current Value 🧉                                            | €94,000,000.00           |                    |               |
| Timefra   | me                                                         |                          |                    |               |
|           | Start Date                                                 | 30/07/1997               |                    |               |
|           | Original End Date                                          | 30/07/2022               |                    |               |
|           | Current End Date                                           | 11/09/2033               |                    |               |
|           | Max Extension End Date                                     | 11/09/2033               |                    |               |
|           | Exit Notice Date                                           |                          |                    |               |
|           | Exit Review Date 🥚                                         |                          |                    |               |
| ocume     | nt Folders                                                 |                          |                    |               |
|           |                                                            |                          |                    |               |
| Action Fo | bider Name                                                 |                          |                    |               |
| Pr        | oject Agreement and Schedules                              |                          |                    |               |
| Va        | ariations                                                  |                          |                    |               |
| Fi        | nancial Model                                              |                          |                    |               |
| Dr        | rawings                                                    |                          |                    |               |
| Pe        | erformance                                                 |                          |                    |               |
| De        | eliverables, Obligations and Milestones                    |                          |                    |               |
| C         | hange control notes and logs                               |                          |                    |               |
| C         | ontract Documents                                          |                          |                    |               |

To send a message to the contact(s) select post and add a message.

| BI <u>U</u> SI <sub>x</sub> ∷≣ ∷≣ |  |
|-----------------------------------|--|

All individuals that are following the contract will receive an alert that a message has been added and can access it and respond to it. This will allow you to create a contract forum thread.

To access contract documents, click on any of the accessible folders:

| Docun  | nent Folders                               |
|--------|--------------------------------------------|
| Action | Folder Name                                |
|        | Project Agreement and Schedules            |
|        | Variations                                 |
|        | Financial Model                            |
|        | Drawings                                   |
|        | Performance                                |
|        | Deliverables, Obligations and Milestones   |
|        | Change control notes and logs              |
|        | Contract Documents                         |
|        | Contract Administration                    |
|        | Contract Documents Contract Administration |

As you select a folder you can open documents within by pressing "View". The system will usually provide a preview view that you can download if you wish. For large files, the

preview option may not be available. Note that you can only Edit or Delete files that you have added.

| Internal Document Folder Detail   |                                     |                                               |                  |                   |
|-----------------------------------|-------------------------------------|-----------------------------------------------|------------------|-------------------|
|                                   | Folder Name Project Agreement and S | Schedules                                     | Visible to Awar  | ded Supplier? 🥥 🆌 |
| Google Docs, Notes, & Attachments |                                     | Add Google Doc New Note Upload Files View All |                  |                   |
| Action Type                       | Title                               |                                               | Last Modified    | Created           |
| Edit   View   De Attachment       | 06 Schedule 5 - Building Specifica  | ations.pdf                                    | 21/08/2020 12:46 | Health F          |
| Port view per Attachment          | 05 Schedule 4 Trust's Surplus Pre   | emises.pdf                                    | 21/08/2020 12:45 | Health F          |
| Edit   View   Del Attachment      | 04 Schedule 3 Lease & Underleas     | <u>se.pdf</u>                                 | 21/08/2020 12:44 | Health F          |
| Edit   View   Del Attachment      | 03 Schedule 2 - Property.pdf        |                                               | 21/08/2020 12:44 | Health F          |
| Edit   View   Del Attachment      | 02 Schedule 1 - Definitions.pdf     |                                               | 21/08/2020 12:43 | Health F          |
| Edit   View   Del Attachment      | 01 Concession Agreement.pdf         |                                               | 21/08/2020 12:41 | Health F          |

To add a file to a file, select the upload files button and upload a file from your computer.

| v Note | Upload Files | View A |
|--------|--------------|--------|
|--------|--------------|--------|

Only you can delete files that you have added to the folder.

#### Managing your supplier certificates

You may be required to add current certifications such as insurance scheduled to system, so they can be reviewed by the Customer team. Select the "Company Details" tab.

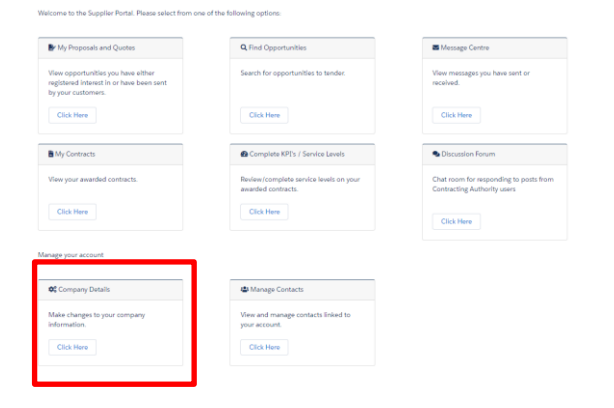

Hover over the "Supplier Certification" area and add new certifications as required.

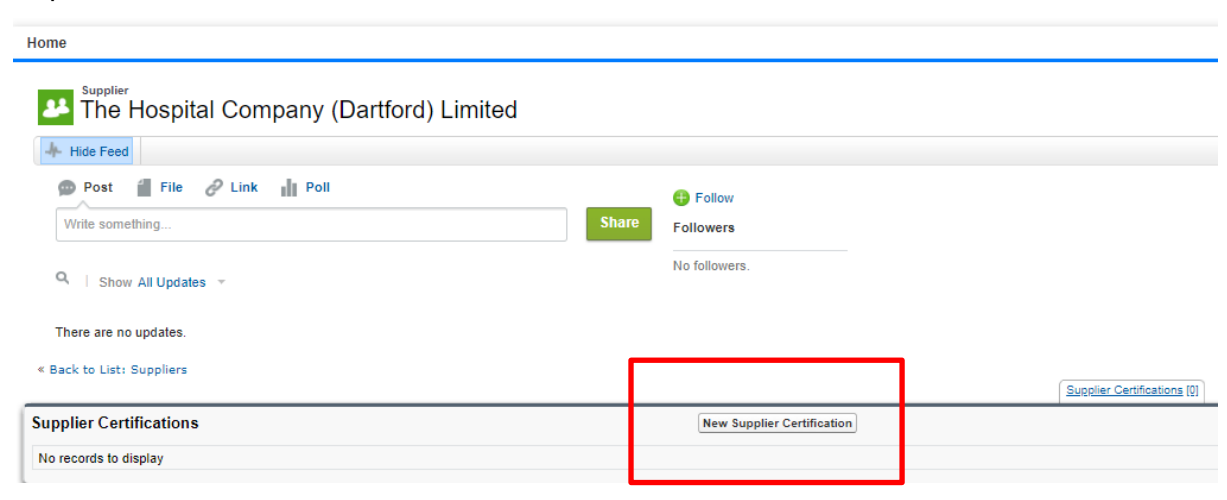

You can View, Edit and Delete (that you have added) certifications as required.

| Department of Heal                                       | th and Social Care      |       |                            |  |  |
|----------------------------------------------------------|-------------------------|-------|----------------------------|--|--|
| I Hide Feed                                              |                         |       |                            |  |  |
| ው Post 👔 File 🔗 Link 👔                                   | Poll                    |       | 🖶 Follow                   |  |  |
| Write something                                          |                         | Share | Followers                  |  |  |
| Q   Show All Updates 👻                                   |                         |       | No followers.              |  |  |
| Steve Balding (Employee)<br>Confirming that Portal conta | ct is connected to DHSC | ٣     |                            |  |  |
| Comment · Like · 30 May                                  | 2020 at 11:44           |       |                            |  |  |
| « Back to List: Suppliers                                | Back to List: Suppliers |       |                            |  |  |
| Supplier Certifications                                  |                         |       | New Supplier Certification |  |  |
| Action Due Diligence Activity                            |                         |       |                            |  |  |
| Edit   Del Liability Insurance                           |                         |       |                            |  |  |
| Edit   Del Liability Insurance                           |                         |       |                            |  |  |